## How do I change my password?

Go to www.efiling.ehb.pa.gov.

## Click on Forgot Your Password.

| Ŵ                            | Welcome                         |
|------------------------------|---------------------------------|
| S Carl                       | Sign in with your email address |
|                              | Please enter your Email Address |
|                              | Email Address                   |
|                              | Please enter your password      |
| Commonwealth of Pennsylvania | Password                        |
|                              | Forgot your password?           |
| Environmental Hearing Board  | Sign in                         |

Enter the email address used for registration and click **Send verification code**. A code will be sent to your email.

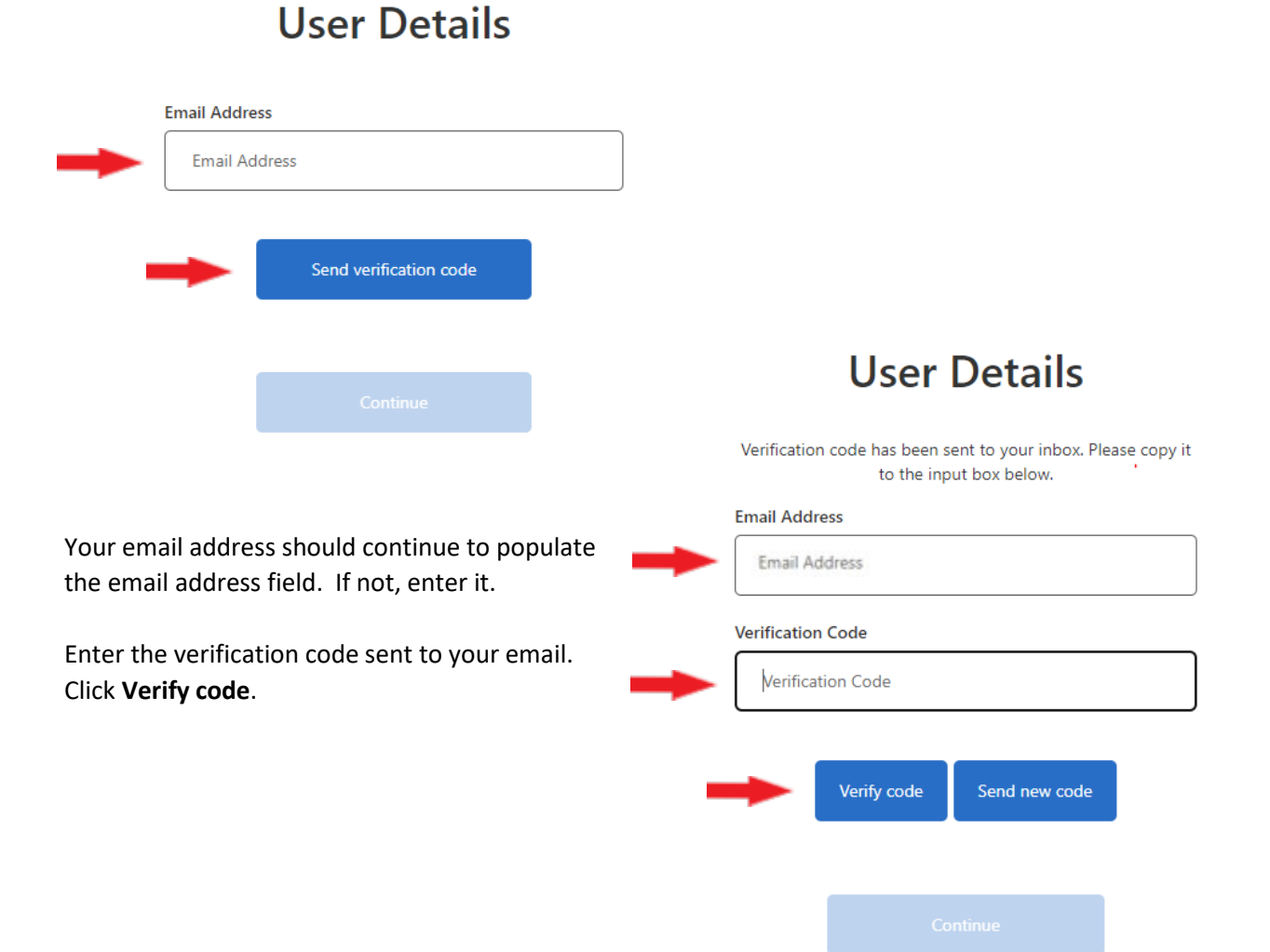

Once your email is verified, the system will allow you to reset your password.

| User Details                                                        |                                                                                                    |
|---------------------------------------------------------------------|----------------------------------------------------------------------------------------------------|
| E-mail address verified. You can now continue.                      |                                                                                                    |
| Email Address                                                       | Enter your email address if it is not pre-<br>populated.                                                                                  |
| CH las 1                                                            | This change email function is not currently available. Instructions to change your email in P <b>references</b> can be found <u>here.</u> |
| Continue                                                            | Click <b>Continue</b> .                                                                                                    |
|                                                                     | User Details                                                                                                    |
|                                                                     | New Password                                                                                                    |
| Enter your new password.                                            | New Password                                                                                                    |
|                                                                     | Confirm New Password                                                                                                    |
| Enter your new password again and click <b>Continue</b> to confirm. | Confirm New Password                                                                                                    |
|                                                                     | Continue                                                                                                    |

Your password has now been changed. You will be taken back to the log-in screen to log-in with your new password.

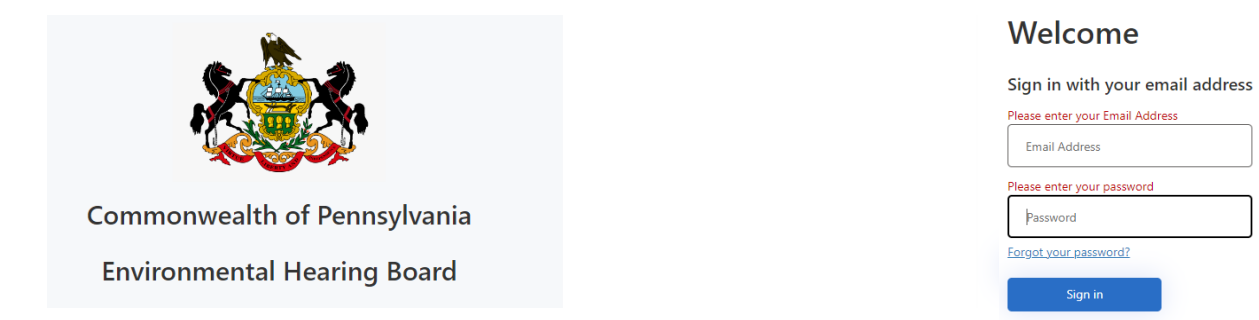